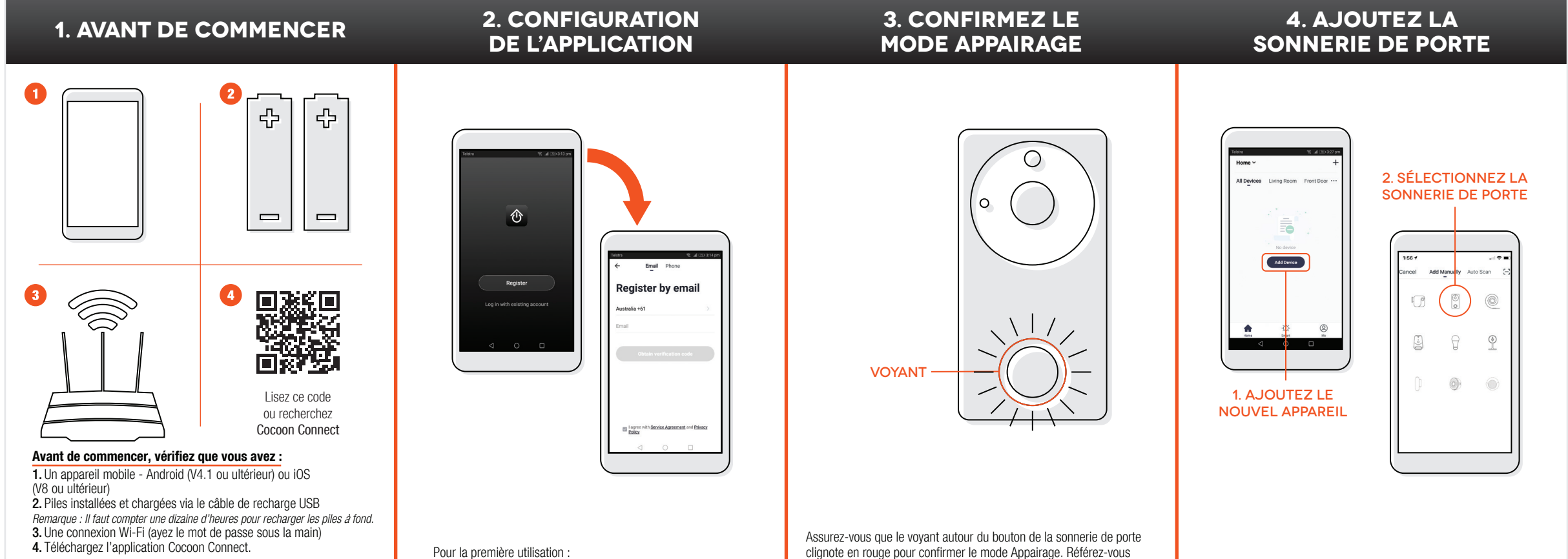

Pour des instructions détaillées et des vidéos, consultez www.balcolifestyle.com/belgium

Ouvrez un compte et suivez les invites qui s'affichent.

au manuel d'instructions dans le cas contraire.

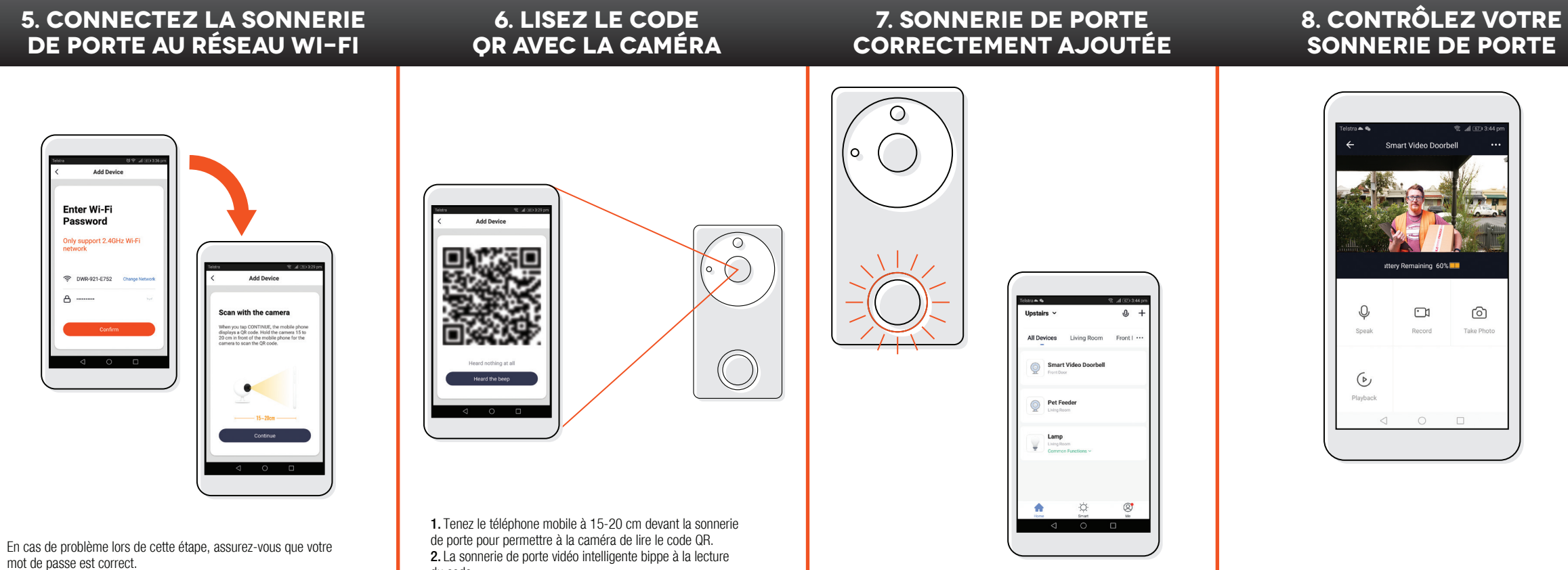

Si vous avez toujours des problèmes, consultez votre manuel d'instructions.

du code.

3. Appuvez sur « Heard the Beep ».

Le voyant clignote en BLEU au départ, puis s'éteint jusqu'à ce que vous appuyiez dessus.

Utilisez, gérez et contrôlez votre sonnerie de porte vidéo intelligente à partir de l'application Cocoon Connect.